# Инструкция по заполнению полей экранных форм при обращении граждан за получением государственной поддержки посредством Единого портала государственных услуг

### Заполнение данных о заявителе

При заполнении сведений о заявителе необходимо обратить внимание на корректность выбора лица, выступающего заявителем.

| < Назад    |   |
|------------|---|
| Кто вы?    |   |
| Заёмщик    | > |
| Поручитель | > |
|            |   |

Если Вы являетесь созаемщиками (солидарными должниками) по кредитному договору (указано в преамбуле кредитного договора) совместно с супругом (супругой), необходимо выбрать поле «Заемщик» и указать заёмщика, который является родителем (мать или отец) или усыновителем в отношении троих детей (один из которых рожден начиная с 01.01.2019). В случае если Вы являетесь единственным заемщиком по кредитному договору, также выберете поле «Заемщик».

| Подтвердите персональные данные<br>Иванов Иван Иванович<br>Дата рождения<br>01.01.1981                                    | верно                | РОССИЙСКАЯ ФЕДЕРАЦИЯ<br>вытиру неда. ГУ МВД РОССИИ ПО Г. МОСКВЕ |
|----------------------------------------------------------------------------------------------------|----------------------|-----------------------------------------------------------------|
| СНИЛС<br>111-111-111 22<br>Паспорт РФ<br>Серия и номер<br>1111 111111                                                     | верно                | Ann many 01.01.2001 500-003                                     |
| Дата выдачи<br>01.01.2001                                                                                                 | 🗸 верно              | Stand (2) man                                                   |
| Кем выдан<br>ОТДЕЛЕНИЕ ПО ВОПРОСАМ МИГРАЦИИ УМВД РОССИИ<br>ПО МЕЩАНСКОМУ РАЙОНУ Г. МОСКВЫ<br>Код подразделения<br>300-003 | верно                | Mark                                                            |
| Пол<br>Мужской                                                                                                    | 🗙 <sub>неверно</sub> |                                                                 |
| Редактировать                                                                                                    | верно                |                                                                 |
|                                                                                                    | 🗸 верно              | Man My/K. Ann 01.01.1981<br>More Processor 01.01.1981           |
|                                                                                                    |                      | FOP. MOCKBA                                                     |

Необходимо сверить ранее внесенную в систему информацию в части Ваших персональных данных. Важно, чтобы все реквизиты, указанные на экранной форме, посимвольно совпадали с данными, указанными в Вашем паспорте. В случае если Вы обнаружили ошибку в каком-либо из полей, пожалуйста, скорректируйте данные в разделе подтверждения персональных данных, воспользовавшись кнопкой «Редактировать».

| Гражданство           Россия            Фанкилия         Донумент, хдосговоряющий линность            Иванов         Гаспорт РФ            Иванов         Серия и номер            Иван         Серия и номер            Ивановичи         Серия и номер             Иванович         Гри изличи         Гри изличи         Серия и номер            Иванович         Гри изличи         Гри изличи         Серия и номер <th<< th=""><th>достоверение личности</th><th></th><th></th></th<<>                                                                                                    | достоверение личности |                                   |         |
|----------------------------------------------------------------------------------------------------|-----------------------|-----------------------------------|---------|
| Росия            Фамлия         Документ, удостоверяющий личность           Иванов         Паспорт РФ           Имя         Серия и номер           Изан         11111111           Отчество         Выдан           Иванович         ГУ МВД РОССИИ ПО Г. МОСКВЕ           10 и наличии         Точно по паспорту           Пог         Кад подразделения           010.1.2981         Миксий           10.1.2981         Сонона           10.1.2981         10.0.1.2001           Кото рождения         Отменить           10.0.1.2981         10.0.1.2001                                                                                                    |                       | Гражданство                       |         |
| Фанкизия     Дркумент, удостоверяющий личность       Иванов     Гаспорт РФ       Икан     Серня и номер       Иванович     11111111       Отчество     Выдан       Иванович     ГУ МВД РОССИИ ПО Г. МОСКВЕ       1011 л981     Манович       Отчество     Код подразделения       Зоо-ооз     Дага выдания       0101 л981     Опчения       Г. Москва     У/256                                                                                                    |                       | Россия                            | ~       |
| Иванов     Паспорт РФ       Имя     Серия и номер       Иван     11111111       Отчество     Выдан       Иваличии     ГУ МВД РОССИИ ПО Г. МОСКВЕ       1011 л91     Сонский       1011 л91     Сонский       1011 л91     С       Кока     Изаличии       1011 л91     1       101 л91     1       101 л91     1       101 л91     1       101 л91     1       101 л91     1       101 л91     1       101 л91     1       101 л91     1       101 л91     1       101 л91     1       101 л91     1       101 л91     1       101 л91     1                                                                                                    | Фамилия               | Документ, удостоверяющий личность |         |
| Кия Сриян нор<br>Лан 1111111<br>Стчество<br>Канович Стчество<br>Канович Стчество<br>Канович Стчество<br>Канович Стчество<br>Кановорту<br>Точно по паспорту<br>Кановоразделения<br>300-003<br>Дата выдачи<br>0101.1981 С<br>Кановарания<br>0101.2001 С<br>Кановарации<br>0101.2001 С<br>Кановарации<br>101.2001 С<br>Кановерии<br>Стченить<br>Стченить                                                                                                    | Иванов                | Паспорт РФ                        | ~       |
| Иван     11111111       Отчество     Бидан       Иванович     ГУ МВД РОССИИ ПО Г. МОСКВЕ       При наличии     Точно по паспорту       Пол     Кад подараделения       01.01.1981     С       10.01.1981     С       Исто рождения     10.01.2001       Маккой     У / 256                                                                                                    | Имя                   | Серия и номер                     |         |
| Видян<br>Изанович<br>При наличия<br>По наличия<br>По наличия<br>По наличия<br>По наличия<br>По наличия<br>По наличия<br>По наличия<br>По на по паспорту<br>Точно по паспорту<br>Точно по паспорту<br>Точно по паспорту<br>Точно по паспорту<br>По на поразделения<br>Дата выдачи<br>10.10.1201<br>По 1.2001<br>По 1.2001 | Иван                  | 11 11 111111                      |         |
| Иванович     ГУ МВД РОССИИ ПО Г. МОСКВЕ       Дри наличии     Точно по паспорту       Пол     Код подразделения       © Мужской С Женский     300-003       Дата рождения     Дата выдачи       01.01.1981     01.01.2001       Место рождения     10.01.2001       Место рождения     У/256                                                                                                    | Отчество              | Выдан                             |         |
| При наличии Точно по паспорту<br>Пол Точно по паспорту<br>Мужской                                                                                                    | Иванович              | ГУ МВД РОССИИ ПО Г. МОСКВЕ        | исправл |
| Пол Код подразделения<br>Мужской Кенский ЗОО-ООЗ<br>Дата рождения<br>1.01.1981 С<br>Код подразделения<br>Дата выдачи<br>01.01.2001 С<br>На проверку Отменить                                                                                                    | При наличии           | Точно по паспорту                 |         |
| Мужской     Женский     300-003       Дата рождения     Дата выдачи       01.01.1981     С       Исто рождения     01.01.2001       Место рождения     На проверку       У / 256     У / 256                                                                                                    | Пол                   | Код подразделения                 |         |
| Дата рождения<br>01.01.1981 С<br>Место рождения<br>Г. Москва 9/256                                                                                                    | 💽 Мужской 🔘 Женский   | 300-003                           |         |
| 01.01.1981 С<br>Место рождения<br>Г. Москва 9/256 01.01.2001 С<br>На проверку Отменить                                                                                                    | Дата рождения         | Дата выдачи                       |         |
| Место рождения<br>Г. Москва<br>9 / 256                                                                                                    | 01.01.1981            | 01.01.2001                        |         |
| Г. Москва 9 / 256 Отменить                                                                                                    | Место рождения        |                                   |         |
| 9 / 256                                                                                                    | Г. Москва             | На проверку Отменить              |         |
|                                                                                                    | 9 / 256               |                                   |         |

После внесения необходимых корректировок необходимо нажать кнопку «На проверку» и дождаться подтверждения изменения данных в личном кабинете Единого портала государственных услуг. До момента межведомственного подтверждения корректности внесенной информации подача заявления невозможна.

## Заполнение данных о рождении детей

При использовании ранее заполненных данных по детям необходимо проверить соответствие указанных сведений со свидетельством о рождении каждого из детей. Внесенные в систему данные должны посимвольно соответствовать свидетельствам о рождении. В случае обнаружения ошибки необходимо скорректировать значение соответствующих полей. Для этого поставьте курсор в нужное поле, поля активны для редактирования.

Также если Вы вносите данные по детям в систему впервые, указание атрибутов необходимо осуществлять в строгом соответствии со свидетельствами о рождении.

|                                                                                                    | 3                                                                                                    |
|----------------------------------------------------------------------------------------------------|----------------------------------------------------------------------------------------------------|
| Свидетельство о рождении                                                                                   | Реквизиты актовой записи из свидетельства о рождении 😥 Надежда, 1 месяц                                       |
| Где найти реквизиты Серия Номер Дата выдачи I-AA 123456 10.08.2022  Смарти Соловиние страции города Москвы | Где найти эти реквизиты<br>Дата актовой записи<br>01.08.2022<br>Номер актовой записи<br>123456789101112131415 |
| Продолжить                                                                                                 | Продолжить                                                                                                    |

Важно отметить, что все атрибуты сведений о детях должны посимвольно совпадать со свидетельствами о рождении, в противном случае АО «ДОМ.РФ» не сможет получить необходимые сведения в ФНС России. Если после введения данные необходимо скорректировать, поставьте курсор в нужное поле, поля активны для редактирования.

Обращаем Ваше внимание на необходимость корректного указания как реквизитов свидетельств о рождении (серия, номер, дата выдачи, кем выдано), так и атрибутов актовых записей о рождении детей. Дата и номер актовой записи указаны в отдельном блоке свидетельства о рождении после слов «о чем \_\_\_\_\_\_ составлена актовая запись о рождении №\_\_\_\_\_\_»

Дата выдачи, серия и номер свидетельства о рождении указываются в самом низу свидетельства. Дата и номер актовой записи, а также дата выдачи свидетельства, его серия и номер могут совпадать либо могут быть различными, важно не перепутать эти сведения при заполнении экранных форм.

|                                             | OTell deserver,                                                          |
|---------------------------------------------|--------------------------------------------------------------------------|
| Гражданин (ка) Иванова                      | Иван Иванович                                                            |
| Пантелей Иванович                           | национальность Русский                                                   |
| родился (лась) 01.08.1990                   | Мать Иванова                                                             |
| Первое августа тысяча девятьсот девяностого | Лариса Петровна                                                          |
|                                             | национальность Русская                                                   |
| Место рождения: город, селение Москва       | Место регистрации Бюро ЗАГС Таганского                                   |
| K LILL PX                                   | района города Москвы                                                     |
| район                                       | e sectoration premi que a                                                |
| область, край                               | Дата выдачи 01 августа 19 90                                             |
| республика РСФСР                            | М. П. Запедунарня отделом (биря)<br>запися актов грозьбанского состояния |
| о чем в книге регистрации актов о рождении  | A A A A A A A A A A A A A A A A A A A                                    |
| 10 co 01                                    | L.F.D. 10 987654                                                         |

| S.23.28.28.48                                                                                                   |                                                                                                    |
|----------------------------------------------------------------------------------------------------|----------------------------------------------------------------------------------------------------|
|                                                                                                    | come the merce and the second                                                                                                    |
|                                                                                                    |                                                                                                    |
|                                                                                                    | СВИДЕТЕЛЬСТВО                                                                                                    |
|                                                                                                    | о рождении                                                                                                    |
|                                                                                                    | A STATISTICS AND STATISTICS                                                                                                    |
|                                                                                                    | Иванова                                                                                                    |
|                                                                                                    | Надежда Ивановна                                                                                                    |
| родялся(лась)                                                                                                   | 01.08.2022                                                                                                    |
|                                                                                                    | Первого августа две тысячи                                                                                                    |
| The second second second second second second second second second second second second second second second se | двадцать второго года                                                                                                    |
| место рождения                                                                                                  | Р. МОСКВА<br>РОССИЯ                                                                                                    |
|                                                                                                    | A CONTRACTOR OF A CONTRACTOR OF A CONTRACTOR OF A CONTRACTOR OF A CONTRACTOR OF A CONTRACTOR OF A CONTRACTOR OF                                                                                                    |
| o wen 2022                                                                                                    |                                                                                                    |
| составлена запись акта                                                                                          | о рождении N 123456789101112131415                                                                                                    |
| Отец Ивано                                                                                                    | 28 Balance                                                                                                    |
| Иван                                                                                                    | Иванович                                                                                                    |
|                                                                                                    | раждания России                                                                                                    |
| Мать Иванова                                                                                                    | HIGH AND A STATE OF A STATE OF A |
| Лариса                                                                                                    | Петровна                                                                                                    |
|                                                                                                    | Гражданка России                                                                                                    |
|                                                                                                    | Русская                                                                                                    |
| Место государственної                                                                                           | регистрации сорода<br>Москвы                                                                                                    |
| Дата                                                                                                    | выдания 10 в Августа 2022 г                                                                                                    |
| Pyses                                                                                                    | навитель провян<br>и автом провяданского состояния                                                                                                    |
|                                                                                                    | I-AA 123456                                                                                                    |
| 1:0:0:0:0:0                                                                                                    | () () (0) (0) (0) (0) (0) (0) (0) (0) (0                                                                                                    |

| Паспорт реб                                                                          | <b>ёнка</b><br>1ет                                                                           |                                                                   |                |
|--------------------------------------------------------------------------------------|----------------------------------------------------------------------------------------------|-------------------------------------------------------------------|----------------|
| Паспорт РФ<br>Серия                                                                  | Номер                                                                                        | Дата выдачи                                                       |                |
| 01 01                                                                                | 987654                                                                                       | 15.08.2022                                                        |                |
| ГУ МВД РОС                                                                           | сии по г. моск                                                                               | BE                                                                |                |
| Код подразделен                                                                      | ИЯ                                                                                           |                                                                   |                |
| Нет пасло<br>Только для умери<br>— Если ребён<br>Дождитесь выдач<br>доступен в лично | рта<br>јего или пропавшего<br>юк ещё не получи<br>ни паспорта и вернит<br>м кабинете 30 дней | о без вести ребёнка<br>ил паспорт<br>гесь к заполнению заявления. | Черновик будет |
|                                                                                      | Пре                                                                                          | одолжить                                                          |                |

В случае если одному либо нескольким детям исполнилось 14 лет, необходимо также заполнить паспортные данные ребенка в строгом соответствии с данными, указанными в его паспорте гражданина Российской Федерации. Обращаем внимание, что по детям, которым исполнилось 14 лет, помимо копии паспорта

гражданина Российской Федерации необходимо загружать в систему копии свидетельств о рождении.

#### Заполнение данных по кредиту

При выборе типа кредитного договора указывайте «Да» только в случае, если Ваш текущий кредитный договор был заключен на цели полного погашения задолженности по предыдущему кредитному договору. Обращаем внимание, что в таком случае необходимо загрузить в систему копии всех кредитных договоров, на погашение которых в последующем заключался новый кредитный договор (участвующих в цепочке рефинансирования).

В остальных случаях выберите «Нет».

| Изначальный кредит был рефинансирован                                                                                                    | ı?                    |
|----------------------------------------------------------------------------------------------------|-----------------------|
| Выберите «Да», если рефинансировали ипотечный кредит. Напр<br>более низкую процентную ставку. Задать уточняющие вопросы<br>сайте спроси.дом.рф | имер, под<br>можно на |
| Приложите все договоры К заявлению нужно приложить сканы всей цепочки кредитных договоров по техущего.                                         | а: от первичного      |
|                                                                                                    | 1                     |
| Нет                                                                                                    | <b>`</b>              |
| Да                                                                                                    | >                     |

Реквизиты кредитного договора должны быть заполнены в строгом соответствии с кредитным договором.

| Введите данные текущего кредитного договора |  |
|---------------------------------------------|--|
| Укажите данные последнего договора          |  |
|                                             |  |
| Номер договора                              |  |
| 30256871-КЛМН                               |  |
|                                             |  |
| Дата договора                               |  |
| 20.05.2015                                  |  |
|                                             |  |
|                                             |  |
| Продолжить                                  |  |

При заполнении информации о залоге необходимо выбрать «Да», если в залог кредитору была передана недвижимость, на приобретение которой предоставлены заемные средства по кредиту.

| Ипотека взята под залог жилья, которое по<br>по ней?                                    | жупаете |
|-----------------------------------------------------------------------------------------|---------|
| Ипотеку выдают под залог недвижимости: того же объекта, кото<br>покупается, или другого | рый     |
| Да                                                                                      | >       |
| Нет                                                                                     | >       |
|                                                                                         |         |

Далее необходимо указать кадастровый номер данной недвижимости.

| кажите кадастровы           | й номер недвижим | юсти |
|-----------------------------|------------------|------|
| о такое кадастровый номер   |                  |      |
| Кадастровый номер           |                  |      |
| 11:22:1234567:1234_         |                  |      |
| Например, 11:22:1234567:444 |                  |      |
|                             |                  |      |
|                             | Продолжить       |      |
|                             |                  |      |

Кадастровый номер объекта недвижимости должен посимвольно совпадать с подтверждающими документами (договором приобретения недвижимости: договором купли-продажи, договором участия в долевом строительстве).

Кадастровый номер недвижимости также указан в выписке из Единого государственного реестра недвижимости, выдаваемой при регистрации права собственности на недвижимость либо при регистрации договора участия в долевом строительстве. Также узнать кадастровый номер можно <u>на сайте Росреестра</u> по адресу объекта.

В случае если в залог кредитору в качестве обеспечения по кредиту передана иная недвижимость (объект недвижимости, находящийся у Вас в собственности до приобретения недвижимости, на которое были предоставлены заемные средства), выберите «Нет».

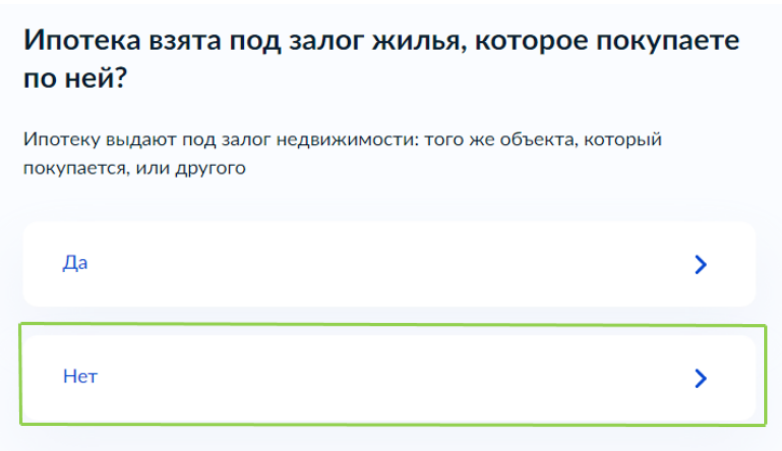

В указанном случае необходимо выбрать тип объекта залога.

| ъ   | ект залога — то, под залог чего взята сейчас ипотека. Укажите его |   |
|-----|-------------------------------------------------------------------|---|
| -16 | зшнее состояние                                                   |   |
| С   | бъект залога                                                      |   |
| ſ   | -                                                                 | ^ |
|     | -                                                                 |   |
|     | Земельный участок                                                 |   |
|     | Квартира                                                          |   |
|     | Комната                                                           |   |
|     | Квартира (строящаяся)                                             |   |

При ответе на вопрос об оплате ремонта или страховки за счет заемных средств выберете «Да» в случае, если кредитные средства были направлены на приобретение недвижимости, а также оплату ремонта, страховки и иных неотделимых улучшений недвижимости и услуг. В остальных случаях выберете «Нет».

| вы оплачивали кредитными средствами капитальный ремонт или страховку? |   |
|-----------------------------------------------------------------------|---|
| Да                                                                    | > |
| Нет                                                                   | > |

# Прикрепление копий подтверждающих документов

Внимательно ознакомьтесь с перечнем документов, которые необходимо прикрепить к заявлению. Необходимо прикрепить к заявлению все указанные на экранной форме документы, иначе Ваше заявление будет отклонено для прикрепления полного пакета документов.

В целях обеспечения скорейшего рассмотрения Вашего обращения рекомендуем прикрепить к обращению копии всех располагаемых Вами документов, относящихся к рассматриваемой сделке.

| Обязательные документы                          |                                                                |
|-------------------------------------------------|----------------------------------------------------------------|
| <b>1</b> . Паспорт:                             |                                                                |
| – стр. 2—3 обязат                               | ельно                                                          |
| – стр. 14—19, если                              | и заполнены                                                    |
| 2. Свидетельства о р                            | ождении детей                                                  |
| 3. Паспорта детей от                            | 14 лет (стр. 2—3)                                              |
| 4. Текущий кредитнь                             | ий договор                                                     |
| 5. Все кредитные дог                            | говоры о рефинансировании                                      |
| 6. Документ о приоб                             | ретении или строительстве недвижимости                         |
| — Проверьте, что при<br>выплате откажут, если п | і <b>крепили все документы</b><br>редоставить не все документы |
| Перетащи                                        | ите файлы или выберите на компьютере<br>Пыбрать файл           |
|                                                 |                                                                |
|                                                 | Продолжить                                                     |